# APPRENEZ eclipse-plugin

eBook gratuit non affilié créé à partir des contributeurs de Stack Overflow.

#eclipseplugin

# Table des matières

| À propos                                 | . 1 |
|------------------------------------------|-----|
| Chapitre 1: Démarrer avec eclipse-plugin | .2  |
| Remarques                                | .2  |
| Examples                                 | .2  |
| Installation ou configuration            | .2  |
| Bonjour le monde                         | . 4 |
| Crédits1                                 | 14  |

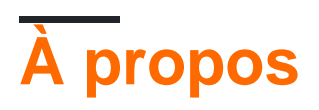

You can share this PDF with anyone you feel could benefit from it, downloaded the latest version from: eclipse-plugin

It is an unofficial and free eclipse-plugin ebook created for educational purposes. All the content is extracted from Stack Overflow Documentation, which is written by many hardworking individuals at Stack Overflow. It is neither affiliated with Stack Overflow nor official eclipse-plugin.

The content is released under Creative Commons BY-SA, and the list of contributors to each chapter are provided in the credits section at the end of this book. Images may be copyright of their respective owners unless otherwise specified. All trademarks and registered trademarks are the property of their respective company owners.

Use the content presented in this book at your own risk; it is not guaranteed to be correct nor accurate, please send your feedback and corrections to info@zzzprojects.com

# Chapitre 1: Démarrer avec eclipse-plugin

## Remarques

Cette section fournit une vue d'ensemble de ce qu'est eclipse-plugin et pourquoi un développeur peut vouloir l'utiliser.

Il devrait également mentionner tous les grands sujets dans eclipse-plugin, et établir un lien avec les sujets connexes. La documentation de eclipse-plugin étant nouvelle, vous devrez peut-être créer des versions initiales de ces rubriques connexes.

# Examples

Installation ou configuration

En supposant que vous ayez installé Eclipse IDE pour les développeurs Java , démarrez Eclipse, cliquez sur " *Aide* " -> " *Installer un nouveau logiciel ...* "

| Help     |                                      |
|----------|--------------------------------------|
| 3        | Welcome                              |
| ?        | Help Contents                        |
| 22       | Search                               |
|          | Show Contextual Help                 |
|          | Show Active Keybindings Ctrl+Shift+L |
|          | Tips and Tricks                      |
| æ        | Report Bug or Enhancement            |
|          | Cheat Sheets                         |
| ~        | Perform Setup Tasks                  |
| <i>~</i> | Check for Updates                    |
| ₽.       | Install New Software                 |
| 8        | Installation Details                 |
| 4        | Eclipse Marketplace                  |
| ۲        | About Eclipse                        |

Sélectionnez " -- Tous les sites disponibles " dans " Travailler avec " et accédez à " Outils de développement des plug-ins Eclipse ". Sélectionnez " Environnement de développement de plugin Eclipse " en cochant la case en regard de celui-ci.

| 🖨 Install                                                                                                    | —                                                                                              | o ×                         |
|----------------------------------------------------------------------------------------------------|------------------------------------------------------------------------------------------------|-----------------------------|
| <b>Available Software</b><br>Check the items that you wish to install.                                                                                                    |                                                                                                |                             |
| Work with:All Available Sites<br>Find r                                                                                                    | more software by working with the <u>"Available Software Sites"</u>                            | <u>A</u> dd<br>preferences. |
| type filter text                                                                                                    |                                                                                                |                             |
| Name         >       000       Eclipse CVS Client         >       000       Eclipse Java Development Tools         >       000       Eclipse Platform         >       000       Eclipse Platform SDK         >       000       Eclipse Plugin Development Tools         >       000       Eclipse Plugin Development Tools         >       000       Eclipse Plug-in Development Environment         >       000       Eclipse Plug-in Development Environment         >       000       Eclipse RCP Target Components         >       000       Eclipse Tests, Tools, Examples, and Extras         >       000       EclipseRT Target Platform Components         >       000       EclipseRT Target Components         >       000       Eclipse Tools         >       000       Eclipse Tools         >       000       General Purpose Tools         >       000       Linux Tools         *       000       Linux Tools         *       000       Linux Tools         *       000       Linux Tools         *       Eclipse plug-in development environment. | Version 3.12.0.v20160606-1100 3.12.0.v20160606-1100                                            |                             |
| <ul> <li>Show only the latest versions of available software</li> <li>Group items by category</li> <li>Show only software applicable to target environment</li> <li>Contact all update sites during install to find required software</li> </ul>                                                                                                    | ☐ <u>H</u> ide items that are already installed<br>What is <u>already installed</u> ?<br>tware | <u>More</u>                 |
| ?                                                                                                    | < <u>B</u> ack <u>N</u> ext > <u>F</u> inish                                                   | Cancel                      |

Cliquez sur " *Suivant* " pour laisser Eclipse vérifier les dépendances nécessaires. Cliquez à nouveau sur " *Suivant* " pour lancer l'installation.

Une fois cette opération terminée, redémarrez Eclipse.

### Bonjour le monde

Pour créer un plug-in Hello World pour Eclipse, cliquez sur: *Fichier* → *Nouveau* → *Autre* ...

| <b>•</b> w  | orkspa | ce - Java      | - Eclipse   |          |        |           |        |            |      |                 |              |
|-------------|--------|----------------|-------------|----------|--------|-----------|--------|------------|------|-----------------|--------------|
| File        | Edit   | Source         | Refactor    | Navigate | Search | Project   | Run    | Wind       | ow   | Help            |              |
|             | New    |                |             |          |        | Alt+Shi   | ft+N > | 🖄          | Java | a Project       |              |
|             | Open   | File           |             |          |        |           |        | <b></b>    | Proj | ject            | -            |
|             | Open   | Projects f     | rom File Sy | stem     |        |           |        | <b>⊞</b> Ŷ | Pac  | kage            |              |
|             | Close  |                |             |          |        | Ct        | rl+W   | Ø          | Clas | ss              |              |
|             | Close  | All            |             |          |        | Ctrl+Shif | t+W    | œ          | Inte | rface           |              |
| m           | Save   |                |             |          |        | 0         | trl+S  | <b>₽</b> ° | Sou  | rce Folder      |              |
|             | Save 4 | l c            |             |          |        |           |        | e          | Enu  | m               |              |
| R.          | Save A | All            |             |          |        | Ctrl+Sh   | ift+S  | @          | Ann  | notation        |              |
|             | Revert |                |             |          |        |           |        | 含          | Java | a Working Set   |              |
|             | M      |                |             |          |        |           |        | E          | JUni | it Test Case    |              |
|             | Nove   |                |             |          |        |           | 52     | Ê          | Unti | itled Text File |              |
| 5           | Renan  | ne             |             |          |        |           | F2     | Ċ          | Fold | der             |              |
| \$ <u>.</u> | Conv   | n<br>utline Da | limitors To |          |        |           |        | Ľ          | File |                 |              |
|             | Conve  | en Line De     | enmiters to |          |        |           |        |            | Exar | mple            |              |
| ۵           | Print. |                |             |          |        | C         | trl+P  | -9         | Oth  | er              | Ctrl+Shift+N |
|             | Switch | n Workspa      | ace         |          |        |           | >      |            | Ull  | ierini          | Carronneriv  |
|             | Restar | t              |             |          |        |           |        |            |      |                 |              |

Sélectionnez Projet de plug-in et cliquez sur Suivant>

| e New                                         | — |      | ×   |
|-----------------------------------------------|---|------|-----|
| Select a wizard                               |   | F    | -\$ |
|                                               |   |      |     |
| <u>W</u> izards:                              |   |      |     |
| type filter text                              |   |      |     |
| 🗸 🗁 Plug-in Development                       |   |      | ^   |
| Category Definition                           |   |      |     |
| Component Definition     Forense              |   |      |     |
| Feature Patch                                 |   |      |     |
| 🙀 Feature Project                             |   |      |     |
| * Fragment Project                            |   |      |     |
| Plug-in from Existing JAR Archives            |   |      |     |
| Product Configuration                         |   |      |     |
| Target Definition                             |   |      |     |
| ♦ Update Site Project                         |   |      | ~   |
|                                               |   |      |     |
|                                               |   |      |     |
|                                               |   |      |     |
| (?) < <u>Back</u> <u>Next</u> > <u>Finish</u> |   | Cano | cel |

L'assistant *Nouveau projet de plug-in* vous guidera à travers les options de création d'un nouveau plug-in.

Entrez un nom de projet (comme HelloWorld) et cliquez sur Suivant>

| 🖨 New Plug-in Project                                    | —           |                 | ×  |  |  |  |  |  |
|----------------------------------------------------------|-------------|-----------------|----|--|--|--|--|--|
| Plug-in Project<br>Create a new plug-in project          |             |                 |    |  |  |  |  |  |
| Project name: HelloWorld                                 |             |                 |    |  |  |  |  |  |
| Location: C:\Users\ \workspace\HelloWorld                |             | B <u>r</u> owse | 2  |  |  |  |  |  |
| Project Settings<br>Create a <u>J</u> ava project        |             |                 |    |  |  |  |  |  |
| Source folder: src                                       | folder: src |                 |    |  |  |  |  |  |
| Output folder: bin                                       |             |                 |    |  |  |  |  |  |
| Target Platform<br>This plug-in is targeted to run with: |             |                 |    |  |  |  |  |  |
| • Eclipse version: 3.5 or greater $\vee$                 |             |                 |    |  |  |  |  |  |
| ◯ <u>a</u> n OSGi framework: Equinox ∨                   |             |                 |    |  |  |  |  |  |
| Working sets                                             |             |                 |    |  |  |  |  |  |
| Add projec <u>t</u> to working sets                      |             | Ne <u>w</u>     |    |  |  |  |  |  |
| W <u>o</u> rking sets:                                   | ~           | S <u>e</u> lect |    |  |  |  |  |  |
|                                                          |             |                 |    |  |  |  |  |  |
| (?) < <u>B</u> ack <u>N</u> ext > <u>F</u> inish         |             | Cano            | el |  |  |  |  |  |

Sur la page Contenu, vous pouvez définir l' ID, la version, le nom et le fournisseur du plug-in.

La version sera *1.0.0.qualifier* par défaut. Vous pouvez laisser cela tel quel, mais il est préférable de changer cela pour quelque chose de significatif. Le <u>wiki eclipse</u> recommande une syntaxe comme *vYYYYMMDD* (année, mois jour).

| 🖨 New Plug-in Project                                                                                                    |                                                                                           | _       | -             |       | ×          |  |  |  |
|----------------------------------------------------------------------------------------------------|-------------------------------------------------------------------------------------------|---------|---------------|-------|------------|--|--|--|
| Content<br>Enter the data required to                                                                                       | generate the plug-in.                                                                     |         |               |       |            |  |  |  |
| Properties                                                                                                    |                                                                                           |         |               |       |            |  |  |  |
| <u>I</u> D:                                                                                                    | HelloWorld                                                                                |         |               |       |            |  |  |  |
| Version:                                                                                                    | 1.0.0.201701010000                                                                        |         |               |       |            |  |  |  |
| N <u>a</u> me:                                                                                                    | HelloWorld                                                                                |         |               |       |            |  |  |  |
| Ven <u>d</u> or:                                                                                                    | HelloWorldVendor ~                                                                        |         |               |       |            |  |  |  |
| Execution Environment:                                                                                                    | ent: JavaSE-1.8 ~ Envi <u>r</u> onments                                                   |         |               |       |            |  |  |  |
| Options<br><u>G</u> enerate an activator,<br>Activator: helloword<br>This plug-in will make<br>Enable A <u>P</u> I analysis | a Java class that controls the plug-in's life<br>d.Activator<br>e contributions to the UI | e cycle | 2             |       |            |  |  |  |
| Rich Client Application<br>Would you like to create                                                                         | a rich client application?                                                                | С       | ) <u>Y</u> es | •     | l <u>o</u> |  |  |  |
| ?                                                                                                    | < <u>B</u> ack <u>N</u> ext > <u>F</u> inisł                                              | 1       |               | Cance | el         |  |  |  |

Sur la page *Modèles*, vous pouvez choisir de créer votre plug-in à partir de n'importe quel modèle en le sélectionnant et en cliquant sur *Suivant>*. Vous pouvez également combiner ces modèles en choisissant *Assistant Plug-in personnalisé* ou pour créer un nouveau plug-in sans modèle en désélectionnant la case à cocher devant *Créer un plug-in à l'aide de l'un des modèles*.

| 🖨 New Plug-in Project                                                                                                    | – <b>D X</b>                                                                                                    |
|----------------------------------------------------------------------------------------------------|----------------------------------------------------------------------------------------------------|
| Templates<br>Select one of the available templates to gener                                                                                                    | ate a fully-functioning plug-in.                                                                                                    |
| <u> </u>                                                                                                    |                                                                                                    |
| <ul> <li>Custom plug-in wizard</li> <li>Hello, World Command</li> <li>Plug-in with a multi-page editor</li> <li>Plug-in with a popup menu</li> <li>Plug-in with a property page</li> <li>Plug-in with a view</li> <li>Plug-in with an Eclipse 4 handler</li> <li>Plug-in with an Eclipse 4 view</li> <li>Plug-in with an editor</li> <li>Plug-in with an incremental project build</li> <li>Plug-in with sample help content</li> </ul> | <ul> <li>This wizard creates standard plug-in directory structure and adds the following:</li> <li>Command contribution. This template creates a simple command contribution that adds Sample Menu to the menu bar and a button to the tool bar. Both the menu item in the new menu and the button invoke the same Sample Action. Its role is to open a simple message dialog with a message of your choice.</li> <li>Extensions Used</li> <li>org.eclipse.ui.commands</li> <li>org.eclipse.ui.handlers</li> </ul> |
| ? < <u>B</u> ack <u>N</u> ex                                                                                                    | xt > <u>F</u> inish Cancel                                                                                                    |

Pour le modèle *Hello, World Command*, il existe des paramètres supplémentaires: le nom du package, le nom de la classe du gestionnaire et le texte de la boîte de message.

| 🖨 New Hello World                                                                      | —                                                            |   | ×     |  |
|----------------------------------------------------------------------------------------|--------------------------------------------------------------|---|-------|--|
| Sample Command<br>This template will ge<br>menu item and a too                         | u, a                                                         | - |       |  |
| <u>J</u> ava Package Name:<br><u>H</u> andler Class Name:<br><u>M</u> essage Box Text: | helloworld.handlers<br>SampleHandler<br>Hello, Eclipse world |   |       |  |
| ?                                                                                      | < <u>B</u> ack <u>N</u> ext > <u>Finish</u>                  | ] | Cance |  |

Lorsque le plug-in est créé, vous pouvez l'exécuter en cliquant avec le bouton droit de la souris sur plugin.xml -> Exécuter en tant qu'application Eclipse

Cela lancera une nouvelle instance d'Eclipse (avec son propre espace de travail) sur laquelle votre plug-in sera chargé.

| 🚦 Package Explorer                                                                                             | ×                                                                                                    | <b>₽ \$</b> ∨ ⊓ | 🗆 🚯 HelloWorld     | ×                                                                                                    |
|----------------------------------------------------------------------------------------------------|----------------------------------------------------------------------------------------------------|-----------------|--------------------|----------------------------------------------------------------------------------------------------|
| <ul> <li>✓ <sup>1</sup>/<sub>2</sub> Other Projects</li> <li>✓ <sup>2</sup>/<sub>2</sub> HelloWorld</li> </ul> | ;<br>d                                                                                                    |                 | 🔂 Overvi           | ew                                                                                                    |
| > 🛋 JRE Syst                                                                                                   | stem Library [JavaSE-1.8]                                                                                                    |                 |                    |                                                                                                    |
| > 🛋 Plug-in                                                                                                    | n Dependencies                                                                                                    |                 | General Info       | ormation                                                                                                    |
| > 🕭 src                                                                                                    |                                                                                                    |                 | This section       | describes general information about this plug-in.                                                                                                    |
| > 🗁 icons                                                                                                    |                                                                                                    |                 | ID:                | HelloWorld                                                                                                    |
| > 🗁 META-I                                                                                                    | INF                                                                                                    |                 | Version:           | 1.0.0.20170101000                                                                                                    |
| 🗟 build.p                                                                                                    | properties                                                                                                    |                 | Name:              | HelloWorld                                                                                                    |
| pluging                                                                                                    | New                                                                                                    |                 | >                  | HelloworldVendor                                                                                                    |
|                                                                                                    | 0                                                                                                    |                 | 52                 |                                                                                                    |
|                                                                                                    | Open                                                                                                    |                 | F3                 |                                                                                                    |
|                                                                                                    | Open With                                                                                                    |                 | >                  | s plug-in when one of its classes is loaded                                                                                                    |
|                                                                                                    | Show In                                                                                                    |                 | Alt+Shift+W >      | n is a singleton                                                                                                    |
|                                                                                                    | 📄 Сору                                                                                                    |                 | Ctrl+C             |                                                                                                    |
| E                                                                                                    | Copy Qualified Name                                                                                                    |                 |                    | ironments                                                                                                    |
| (                                                                                                    | 🔋 Paste                                                                                                    |                 | Ctrl+V             | nimum execution environments required to run t                                                                                                    |
| :                                                                                                    | 💢 Delete                                                                                                    |                 | Delete             |                                                                                                    |
|                                                                                                    | Build Path                                                                                                    |                 | >                  | -                                                                                                    |
|                                                                                                    | Refactor                                                                                                    |                 | Alt+Shift+T >      |                                                                                                    |
|                                                                                                    | There exists a second second s |                 | 7412 - 051112 - 17 | -                                                                                                    |
| E E                                                                                                    | 🔄 Import                                                                                                    |                 |                    |                                                                                                    |
| Ē                                                                                                    | Ση Export                                                                                                    |                 |                    |                                                                                                    |
|                                                                                                    | 🔗 Refresh                                                                                                    |                 |                    | associations                                                                                                    |
|                                                                                                    | Assign Working Sets                                                                                                    |                 |                    | isspath settings                                                                                                    |
|                                                                                                    |                                                                                                    |                 |                    |                                                                                                    |
|                                                                                                    |                                                                                                    |                 |                    | -                                                                                                    |
|                                                                                                    | Validate                                                                                                    |                 |                    | the state of the state of the s |
|                                                                                                    | Run As                                                                                                    |                 | >                  | 1 Eclipse Application Alt+Shift+X, E                                                                                                    |
|                                                                                                    | Debug As                                                                                                    |                 | >                  | 🔶 2 OSGi Framework Alt+Shift+X, O                                                                                                    |
|                                                                                                    | Profile As                                                                                                    |                 | >                  | Run Configurations                                                                                                    |
|                                                                                                    | Team                                                                                                    |                 | >                  |                                                                                                    |

Ce plug-in Hello World aura apporté 3 contributions à l'interface graphique d'Eclipse:

1. Un exemple de menu (avec exemple de commande):

| e ru | Intime | -EclipseApp | lication - | Resource | - Eclip | se Platform |        |        |  |
|------|--------|-------------|------------|----------|---------|-------------|--------|--------|--|
| File | Edit   | Navigate    | Search     | Project  | Run     | Sample Menu | Window | Help   |  |
| 1    | • 📫    | • 8 @       | <b>e</b> 9 | • - 1    | - 1 🖄   | Sample C    | ommand | Ctrl+6 |  |
| P P  | roject | Explorer 🛛  |            |          |         |             | E 🔮    | \$ ▽ □ |  |
|      |        |             |            |          |         |             |        |        |  |
| Plug | in.xm  | nl:         |            |          |         |             |        |        |  |

```
<extension
      point="org.eclipse.ui.menus">
   <menuContribution
         locationURI="menu:org.eclipse.ui.main.menu?after=additions">
      <menu
            label="Sample Menu"
            mnemonic="M"
            id="HelloWorld.menus.sampleMenu">
         <command
               commandId="HelloWorld.commands.sampleCommand"
               mnemonic="S"
               id="HelloWorld.menus.sampleCommand">
         </command>
      </menu>
   </menuContribution>
</extension>
```

#### 2. Une icône de barre d'outils:

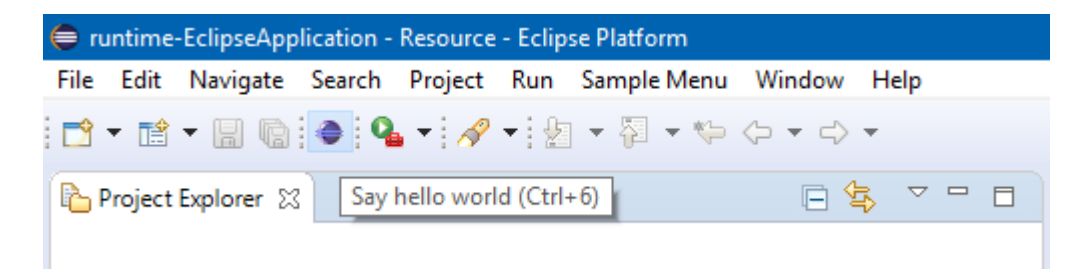

#### Plugin.xml:

```
<extension

point="org.eclipse.ui.menus">

<menuContribution

locationURI="toolbar:org.eclipse.ui.main.toolbar?after=additions">

<toolbar

id="HelloWorld.toolbars.sampleToolbar">

<command

commandId="HelloWorld.commands.sampleCommand"

icon="icons/sample.gif"

tooltip="Say hello world"

id="HelloWorld.toolbars.sampleCommand">

</command>

</command>

</toolbar>

</menuContribution>

</extension>
```

#### 3. Un raccourci clavier (Ctrl + 6)

#### Plugin.xml:

```
<extension
    point="org.eclipse.ui.bindings">
    <key
        commandId="HelloWorld.commands.sampleCommand"
        contextId="org.eclipse.ui.contexts.window"
        sequence="M1+6"
        schemeId="org.eclipse.ui.defaultAcceleratorConfiguration">
        </key>
```

Lors de l'activation de l'un de ces 3, la classe Handler sera exécutée:

#### Plugin.xml:

```
<extension
      point="org.eclipse.ui.commands">
   <category
         name="Sample Category"
         id="HelloWorld.commands.category">
   </category>
   <command
         name="Sample Command"
         categoryId="HelloWorld.commands.category"
         id="HelloWorld.commands.sampleCommand">
   </command>
</extension>
<extension
      point="org.eclipse.ui.handlers">
   <handler
         commandId="HelloWorld.commands.sampleCommand"
         class="helloworld.handlers.SampleHandler">
   </handler>
</extension>
```

#### SampleHandler.java:

```
package helloworld.handlers;
import org.eclipse.core.commands.AbstractHandler;
import org.eclipse.core.commands.ExecutionEvent;
import org.eclipse.core.commands.ExecutionException;
import org.eclipse.ui.IWorkbenchWindow;
import org.eclipse.ui.handlers.HandlerUtil;
import org.eclipse.jface.dialogs.MessageDialog;
/**
 \star Our sample handler extends AbstractHandler, an IHandler base class.
 * @see org.eclipse.core.commands.IHandler
 * @see org.eclipse.core.commands.AbstractHandler
 */
public class SampleHandler extends AbstractHandler {
    @Override
    public Object execute(ExecutionEvent event) throws ExecutionException {
        IWorkbenchWindow window = HandlerUtil.getActiveWorkbenchWindowChecked(event);
        MessageDialog.openInformation(
                window.getShell(),
                "HelloWorld",
                "Hello, Eclipse world");
        return null;
    }
}
```

Lorsque la classe Handler est exécutée, MessageBox affiche:

| 🖨 Hello | oWorld               | ×  |
|---------|----------------------|----|
| 1       | Hello, Eclipse world |    |
|         |                      | ОК |

C'est tout ce que fait le plug-in Hello World.

Si vous souhaitez créer un plug-in avec plus de fonctionnalités, vous avez peut-être choisi un modèle qui correspond le mieux à vos besoins ou créé un plug-in via l' *assistant de plug-in personnalisé* pour combiner ces modèles:

| 🖨 New plug-in project with custom templates 🛛 🚽 🗙                                                                                                    |    |                                                           |  |                       |
|----------------------------------------------------------------------------------------------------|----|-----------------------------------------------------------|--|-----------------------|
| Template Selection<br>Choose templates that will contribute content to this plug-in from the list.<br>Click on a template entry to read its description.                                                                                                    |    |                                                           |  |                       |
| <u>A</u> vailable Templates:                                                                                                    |    |                                                           |  |                       |
| Name                                                                                                    | Ex | tension Point                                             |  | Select All            |
| Project Builder and Nature                                                                                                    | -1 | org.eclipse.core.resources.bu                             |  | D <u>e</u> select All |
| Image: Second Second    | Ę  | org.eclipse.ui.navigator.Com<br>org.eclipse.ui.decorators |  | Select                |
| Market State State | -0 | org.eclipse.ui.editors                                    |  | -<br>Decelect         |
| 🗹 🚥 "Hello world" command c                                                                                                    | -0 | org.eclipse.ui.commands                                   |  | Deselect              |
| File Import Wizard                                                                                                    | Ę  | org.eclipse.neip.toc<br>org.eclipse.ui.importWizards      |  |                       |
| 🗹 🚈 Multi-page Editor                                                                                                    | -0 | org.eclipse.ui.editors                                    |  |                       |
| Mew File Wizard                                                                                                    | -0 | org.eclipse.ui.newWizards                                 |  |                       |
| Release Engineering Persp                                                                                                    | Ľ  | org.eclipse.ui.perspectives                               |  |                       |
| Propup Menu                                                                                                    | C  | org.eclipse.ui.popupivienus                               |  |                       |
|                                                                                                    | _  | org.eclipse.ui.propertyPages                              |  |                       |
| Splash Handler                                                                                                    | _  | org.eclipse.ui.splashHandlers                             |  |                       |
| - Universal Welcome Contri                                                                                                    | -  | org.eclipse.ui.intro.configExt                            |  |                       |
| View                                                                                                    | -0 | org.eclipse.ui.views                                      |  |                       |
| 16 of 16 selected.                                                                                                    |    |                                                           |  |                       |
| This template creates an incremental project builder and a project<br>nature. The sample builder checks XML files in the project and adds a<br>problem marker to not well formed files. The builder runs for projects of<br>the sample nature. Select "Enable Sample Buider" or "Disable Sample<br>Builder" command from the "Configure" section of a project context<br>menu, to toggle the nature on a project.                                                                                                    |    |                                                           |  |                       |
| ? < <u>B</u> ack                                                                                                    |    | <u>N</u> ext > <u>F</u> inish                             |  | Cancel                |

Lire Démarrer avec eclipse-plugin en ligne: https://riptutorial.com/fr/eclipseplugin/topic/4982/demarrer-avec-eclipse-plugin

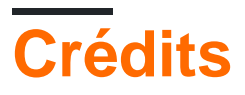

| S.<br>No | Chapitres                       | Contributeurs           |
|----------|---------------------------------|-------------------------|
| 1        | Démarrer avec<br>eclipse-plugin | Community, KompjoeFriek |